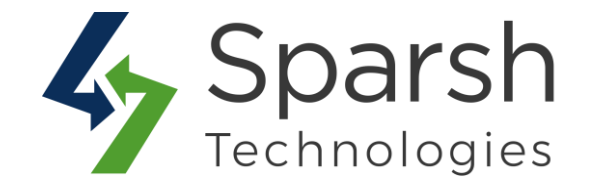

# **FACEBOOK PIXEL**

## **USER GUIDE**

Version 1.0.1

Facebook Pixel v1.0.1

https://www.sparsh-technologies.com

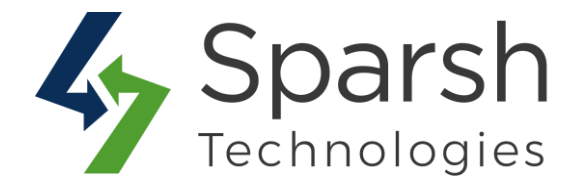

Welcome to Facebook Pixel Extension for Magento 2 developed by Sparsh.

This extension allows adding Facebook Pixel Code in your store to track your visitors' events and the effectiveness of your Facebook ads.

### **KEY FEATURES:**

- ✤ Easy To Install & Manage
- Enable/Disable from the backend
- Track your visitors' events
- Track Purchases
- Track Add To Wishlist events
- Track Product Views
- Track Category Views
- Track Searches
- Individual Facebook Pixel ID's can be used for different stores
- Possibility to enable or disable individual page view events
- ✤ 100% Open Source

To use this extension, you first need to have Facebook Pixel ID. If you do not have it yet then create it as mentioned below.

If you would prefer to create a Facebook pixel using your **individual account**:

- 1. Go to your <u>Pixels</u> tab in Events Manager.
- 2. Click Create a pixel.
- 3. Read how the pixel works and then click Continue.
- 4. Add your pixel name.
- 5. Enter your website URL to check for easy setup options.
- 6. Click Continue.

For more information, refer: https://www.facebook.com/business/help/952192354843755?id=1205376682832142

Facebook Pixel v1.0.1

https://www.sparsh-technologies.com

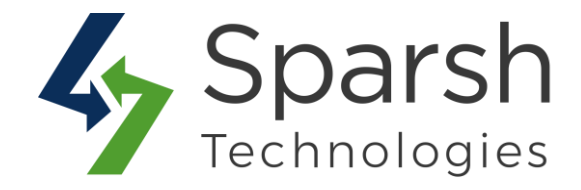

If you would prefer to create a Facebook pixel using your **business account**:

- 1. Make sure that you have access to a Business Manager account or create one.
- 2. Go to Business settings in Business Manager.
- 3. Select your business.
- 4. Click Data sources.
- 5. Select Pixels.
- 6. Click the + Add button.
- 7. Enter a name for your pixel.
- 8. Optional: Enter your website URL.
- 9. Click Continue.

For more information, refer:

https://www.facebook.com/business/help/314143995668266?id=1205376682832142

Once Facebook Pixel is created, go to "Event Manager". Under Data sources, find the pixel with the name you have created and copy Pixel ID mentioned under it.

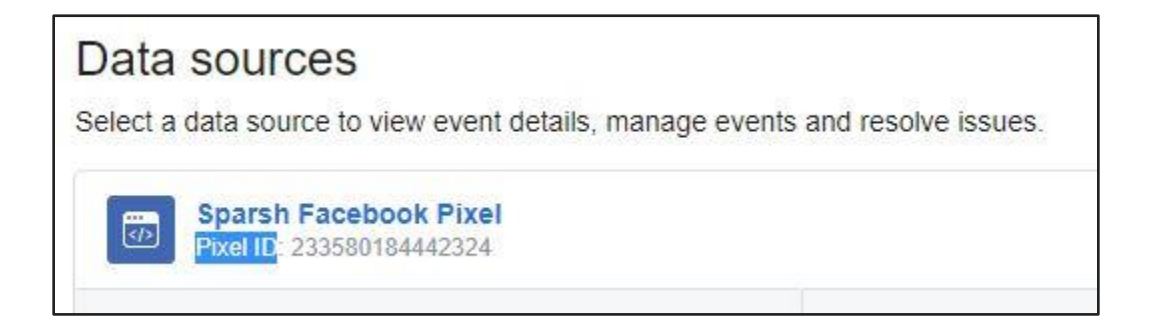

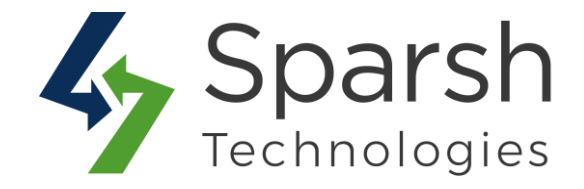

#### **1. CONFIGURE FACEBOOK PIXEL FROM THE BACKEND**

Go to Magento 2 Admin > Login > Stores > Configuration > Sparsh Extensions > Facebook Pixel.

Expand the **General Configuration** section, and do the following:

- > Enable Facebook Pixel: Select "Yes" to enable this module.
- > **Pixel ID**: Enter Pixel ID copied as above.

| General Configuration Choose Yes to Choose Yes to Choose Yes Yes to Choose Yes to Choose Yes to Choose Yes Yes to Choose Yes Yes Yes Yes Yes Yes Yes Yes Yes Y | enable this extension from here. |  |
|----------------------------------------------------------------------------------------------------|----------------------------------|--|
| Enable Facebook Pixel                                                                                                    | Yes 🔹                            |  |
| Select <b>Yes</b> to enable this module                                                                                                    |                                  |  |
| Enter the Facebook Pixel ID here. Pixel ID<br>[store view]                                                                                                    |                                  |  |

Expand the **Event Tracking** section, and do the following:

> **Disable Pageview on**: Select pages/sections for which you don't want to track page view events.

> **View Product Content**: Choose "Yes" to track product detail page events. It will capture product name, product SKU, product price and currency.

> **View Category**: Choose "Yes" to track product category page events. It will capture category name, category ID and currency.

> **Purchase**: Choose "Yes" to track product purchase events. It will capture order id, order product details, and order amount.

- > Add to Wishlist: Choose "Yes" to track add to wishlist events. It will capture product name, product SKU, product price and currency added to wishlist.
- > Search: Choose "Yes" to track search data events. It will capture the search string.

Clear cache from System > Tools > Cache Management if required.

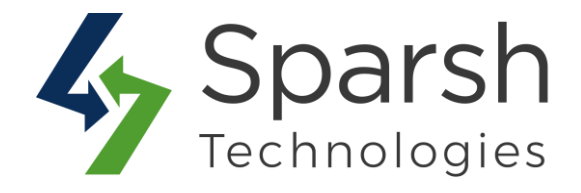

| Event Tracking                                                      |                                                                                                    |     |
|---------------------------------------------------------------------|----------------------------------------------------------------------------------------------------|-----|
| You can choose to restrict<br>the pages to disable the<br>pageview. | Registration Page<br>Cms Page<br>Search Page<br>Advanced Search Page<br>Category Page<br>Product Page<br>Checkout Page<br>Success Page<br>Account Page | ~   |
| Choose Yes to track                                                 | Select pages to disable pageview.                                                                                                    | .11 |
| visits product content [store view]                                 | Yes                                                                                                    | •   |
| View Category<br>[store view]                                       | Yes                                                                                                    | •   |
| after someone places an order in your store.                        | Yes                                                                                                    | •   |
| Add to Wishlist<br>[store view]                                     | Yes                                                                                                    | •   |
| Search<br>[store view]                                              | Yes                                                                                                    | •   |

#### 2. VERIFY FACEBOOK PIXEL SETUP

Before you start, you'll need to have the Chrome web browser. If you don't have it yet, install the Chrome browser and then follow the steps below.

#### **Install the Facebook Pixel Helper**

- 1. Go to the <u>Chrome web store</u>.
- 2. Search for Facebook Pixel Helper in the search bar.
- 3. Click Add to Chrome.
- 4. Click Add extension in the pop-up.
- 5. Click the Pixel Helper icon in the address bar.
- 6. Check the pop-up to see any Facebook pixels found on that page, and whether they've been set up successfully.

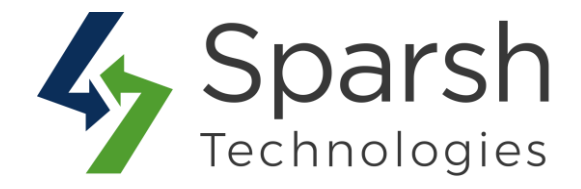

If the Pixel Helper finds a pixel on your site and there are no errors, then everything is set up correctly.

For more information, refer: https://en-gb.facebook.com/business/m/pixel-set-up-step-4

#### **3. TRACK EVENTS WITH FACEBOOK PIXEL**

Facebook starts to log data based on user activity on your store like visiting pages, add to wish list, purchase, search, etc. based on the configuration done from the backend.

To check the users' activities, go to Facebook > "Event Manager". Under Data sources, find the pixel with the name you have created.

| Sparsh Facebook Pixel<br>Pixel ID: 233580184442324 |                                                                                             | Last received 18 minutes ago | Details |
|----------------------------------------------------|---------------------------------------------------------------------------------------------|------------------------------|---------|
| TOTAL EVENTS ()                                    | TOP EVENTS () ACTIVITY<br>PageView<br>Search<br>ViewCategory<br>AddToWahits:<br>ViewContent |                              |         |

Click on the "Details" button to find more details regarding all events triggered by users.

| Sparsh Facebook Pixel  Status:  Active                                                   | $\odot$               | ViewProductContent |                                                                                                    |  |
|------------------------------------------------------------------------------------------|-----------------------|--------------------|----------------------------------------------------------------------------------------------------|--|
| Protei ID: 233000184442324 Last received in the last minute                              |                       |                    | 3                                                                                                    |  |
| 37 PageView + 17 Search + 12 ViewCategory +                                              |                       | ad                 |                                                                                                    |  |
| 34                                                                                       |                       |                    |                                                                                                    |  |
| 17                                                                                       |                       | 88                 |                                                                                                    |  |
| 0<br>Thurs 12 AM Thurs 2 AM Thurs 3 AM Thurs 5 AM Thurs 6 AM                             | Thurs 8 AM Thurs 9 AM |                    |                                                                                                    |  |
| Events from 19 Mar 2020<br>It may take up to 20 minutes for your events to be displayed. | Data course           |                    | 0<br>Thurs 12 AM Thurs 2 AM Thurs 5 AM Thurs 7 AM Thurs 10 AM Thurs 12 PM Thurs 2 PM Thurs 5 PM Thurs 7 PM Thurs 10 PM Fil 12 AM                                                                                                    |  |
| PageView<br>View details Manage                                                          | Pixel                 |                    | Breakdowns Activity                                                                                                    |  |
| Q Search<br>View details Manage                                                          | Pixel                 |                    | Last 1 ViewProductContent events                                                                                                    |  |
| ViewCategory<br>View details : Manage                                                    | Pixel                 |                    | Custom data not being displayed Your parameters and referring UBL are displayed as                                                                                                    |  |
| AddToWishlist<br>View details Manage                                                     | Pixel                 |                    | Tool parameters a not reterning one are dispuyed as<br>emoved                                                                                                    |  |
| <ul> <li>ViewContent<br/>View details Manage</li> </ul>                                  | Pixel                 |                    | Event time 🖲 🧅 Data source Succession Succession Control of Control of Cont |  |
| Purchase<br>View details Manage                                                          | Pixel                 |                    | 19 Mar 2020, 16.04 Browser D Event Parameters (5) content_name +4 more https://web8.anasource.c                                                                                                    |  |
| ViewProductContent<br>View details Manage                                                | Pixel                 |                    | content_mame: Solo Power Circuit<br>content_uis: 240-LV07<br>content_uis: product                                                                                                    |  |
| AddToCart<br>View details Manage                                                         | -                     |                    | value: 14.00<br>currency: USD                                                                                                    |  |

Facebook Pixel v1.0.1

https://www.sparsh-technologies.com